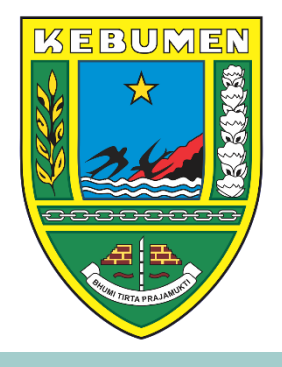

# SISTEM INFORMASI MANAJEMIEN TANDA TANGAN ELEKTRONIK<sup>99</sup>

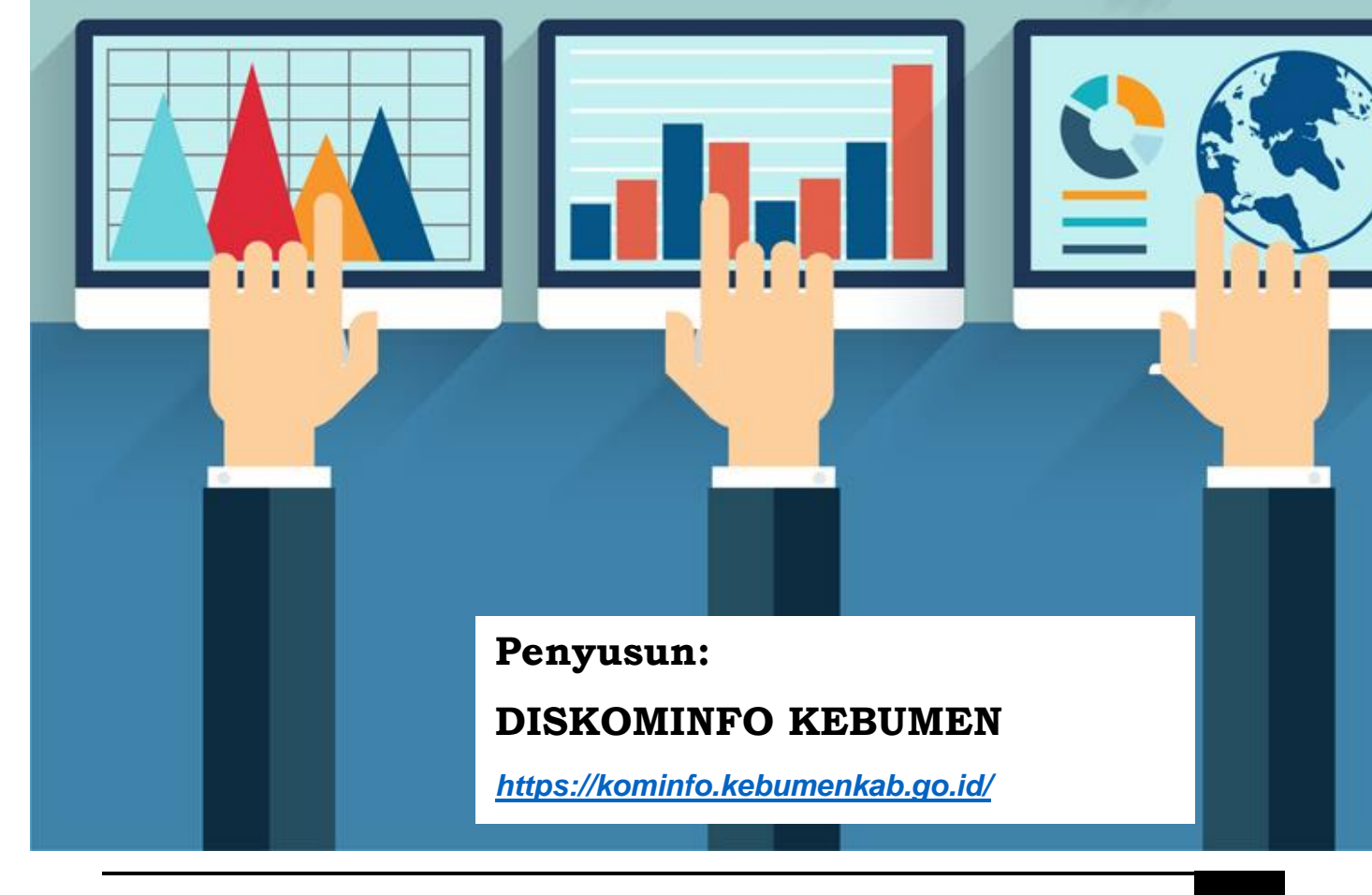

https://sitektonik.kebumenkab.go.id/

# DAFTAR ISI

| DAF | TAR ISI                                       | .i |
|-----|-----------------------------------------------|----|
| DAF | TAR GAMBAR                                    | ii |
| 1.  | INFORMASI UMUM                                | 1  |
| 2.  | Menu Utama                                    | 3  |
| 3.  | Download Dokumen Pendukung TTE                | 4  |
| 4.  | Halaman Contact Us                            | 4  |
| 5.  | Mencari Data Pengguna Tanda Tangan Elektronik | 5  |
| 6.  | Verifikasi Dokumen Elektronik                 | 6  |

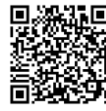

# DAFTAR GAMBAR

| Gambar 1 Halaman Utama SITEKTONIK            | 2   |
|----------------------------------------------|-----|
| Gambar 2 Halaman Utama SITEKTONIK            | 2   |
| Gambar 3 Menu Utama                          | 3   |
| Gambar 4 Menu Download Dokumen Pendukung TTE | 4   |
| Gambar 5 Daftar Dokumen SOP TTE              | 4   |
| Gambar 6 Menu Contact Us                     | . 5 |
| Gambar 7 Halaman Contact Us                  | . 5 |
| Gambar 8 Mencari Data Pengguna TTE           | . 6 |
| Gambar 9 Memilih Tombol Verifikasi           | . 6 |
|                                              |     |

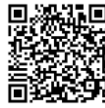

## 1. INFORMASI UMUM

Panduan ini akan menjelaskan mengenai SITEKTONIK (Sistem Informasi Manajemen Tanda Tangan Elektronik). SITEKTONIK memiliki fitur :

a. Menjembatani aplikasi dengan sertifikat elektronik: Menjelaskan bagaimana SITEKTONIK berfungsi sebagai penghubung antara aplikasi pemerintahan dengan sertifikat elektronik yang diterbitkan oleh BSrE BSSN.

b. Rekapitulasi penggunaan tanda tangan elektronik: Menjelaskan fitur untuk mengumpulkan data dan membuat laporan tentang penggunaan tanda tangan elektronik dalam aplikasi pemerintahan.

c. Rekapitulasi pengguna tanda tangan elektronik yang paling aktif: Menggambarkan bagaimana SITEKTONIK melakukan analisis terhadap pengguna tanda tangan elektronik yang paling aktif dalam aplikasi pemerintahan.

d. Rekapitulasi dokumen yang diterbitkan menggunakan sertifikat elektronik: Menjelaskan fitur untuk melacak dan menganalisis dokumen yang diterbitkan menggunakan tanda tangan elektronik.

e. Pembaharuan sertifikat elektronik: Menjelaskan proses yang dilakukan oleh SITEKTONIK untuk memantau sertifikat elektronik yang akan memasuki masa pembaharuan. (proses)

f. Penandatanganan dokumen elektronik dengan templat yang belum tersedia: Menjelaskan bagaimana SITEKTONIK memfasilitasi penandatanganan dokumen elektronik yang templatnya belum tersedia di E-letter. (proses)

g. Penerbitan Sertifikat Elektronik: Menjelaskan proses penerbitan sertifikat elektronik melalui SITEKTONIK.

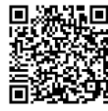

| 🗧 🔶 C 🛛 🔒 sitektonik.kebumenkab.go.id<br>🕦 WhatsApp 🗽 Beranda   IdCARE.UI 👍 INDEKS KAMI 2022 📕 YOUTUBE 🚦 | 🛿 Chat GPT 🌔 https://www.canva 🦞 Hostedscan                                                       |                              | ピ☆★■□ 1 1 1    |
|----------------------------------------------------------------------------------------------------|---------------------------------------------------------------------------------------------------|------------------------------|----------------|
| Home E-Letter Desa Online Download Contact Us                                                            |                                                                                                   |                              |                |
| Dashboard Statistik                                                                                      |                                                                                                   |                              |                |
| <b>4</b><br>Aplikasi Aktif                                                                               | 120315<br>Dokumen Ditandatangani                                                                  | Band Aktif                   | $\checkmark$   |
| <b>469</b><br>TTE Diterbilikan                                                                           | 494<br>Tandatangan hari lei (2023-07-03)                                                          | 121<br>Pengguna Aktif Hari i | N (2023-07-03) |
| Statistik Tandatangan (tahun : 2023)                                                                     |                                                                                                   | =                            | i Pengumuman   |
| 8000                                                                                                    | 2021-10-13 10:51:50<br>Pengumuman Pembuatan Surat Rekomendasi<br>Penerbitan Sertifikat Elektronik |                              |                |
| 400                                                                                                    | 2011-07-14-09:18:03<br>Pengumuman bagi Pengguna Sertifikat Elektronik yang<br>EXPIRED             |                              |                |
| 0 Jan Fab Mar Apr                                                                                        | Mei Jun Jul Agu Sep<br>e either e desaonline e sutudata e petaiontak                              | Okt Nov Des                  |                |

Gambar 1 Halaman Utama SITEKTONIK

| 🛓 Pengguna TTE Teraktif |      | Show 10 | • entries               |                                                                                                   | Search:   |             |            | Verifikasi                                                           |                |
|-------------------------|------|---------|-------------------------|---------------------------------------------------------------------------------------------------|-----------|-------------|------------|----------------------------------------------------------------------|----------------|
| AHMAD UJANG SUGIONO     | 6455 | No 💠    | Nama 🔿                  | Unit Kerja/Jabatan                                                                                |           | N Total TTD | <b>↑</b> ↓ | Verifikasi dokument elektronik                                       |                |
| FRANS HAIDAR            | 3491 | 1       | ARIF SUGIYANTO          | Pemerintah Kabupaten Kebumen                                                                      |           | 1457        |            | D Latest Sign                                                        |                |
| ADEN ANDRI SUSILO       | 2603 |         |                         | bapati rebailen                                                                                   |           |             |            | JONI HERNAWAN 2023-4                                                 | 07-03 14:36:48 |
| IWAN DANARDONO          | 2309 | 2       | RISTAWATI PURWANINGSIH  | Pemerintah Kabupaten Kebumen<br>Wakil Bupati Kebumen                                              |           | 30          |            | Kepala Dinas Pekerjaan Umum dan Penataan Ruang                       |                |
| EDI RIANTO              | 2355 | 3       | AHMAD UJANG SUGIONO     | Sekretariat Daerah<br>Sekretaris Daerah                                                           |           | 6455        |            | JONI HERNAWAN 2023<br>Kepala Dinas Pekerjaan Umum dan Penataan Ruang | 07-03 14:36:46 |
| MOKHAMAD ZAENUR ROKHMAN | 2205 |         |                         | Salvatariat Daarah                                                                                |           |             |            | MUHAMAD ARIFIN 2023 4                                                | 07-03 14:32:59 |
| TEGUH YULIONO           | 2176 | 4       | R AGUNG PAMBUDI         | Staf Ahli Bupati Bidang Kemasyarakatan dan Sumber Day                                             | a Manusia | 376         |            | Asisten Administrasi Umum                                            |                |
| COKRO AMINOTO           | 2116 | 5       | IRA PUSPITASARI         | Sekretariat Daerah<br>Staf Ahli Bupati Bidang Pemerintahan, Hukum dan Politii                     |           | 64          |            | Asisten Administrasi Umum                                            | 07-03 14:32:22 |
| Yanie Giat Setyawan     | 2098 |         |                         |                                                                                                   |           |             |            | AMIN RAHMANURASJID                                                   | 07-03 14:32:07 |
| DYAH WORO PALUPI        | 1932 | 6       | GUNAWAN WIDHI WIBOWO    | inspektorat Uaeran<br>Inspektur Pembantu Bidang Kinerja Perangkat Daerah da<br>Usaha Milik Daerah | in Badan  | 14          |            | AMIN RAHMANURASJID 2023-0                                            | 07-03 14:32:06 |
| SURAMIN                 | 1712 |         |                         | Incodetorat Daorah                                                                                |           |             |            | Inspektur Daerah                                                     |                |
| TUKIJAN                 | 1694 | 7       | AMIN RAHMANURASJID      | Inspektur Daerah                                                                                  |           | 1512        |            | AMIN RAHMANURASJID 2023-<br>Inspektur Daerah                         | 07-03 14:31:26 |
| BUDHI SUWANTO           | 1670 | 8       | YOHANITA RINI KRISTIANI | Sekretariat Daerah<br>Asisten Perekonomian dan Pembangunan                                        |           | 1016        |            | AMIN RAHMANURASJID 20234                                             | 07-03 14:30:51 |
| AMIN RAHMANURASJID      | 1512 |         |                         | Sekretariat Daerah                                                                                |           |             |            | inspector baeron                                                     |                |
| WAGINO                  | 1507 | 9       | FRANS HAIDAR            | Asisten Perekonomian dan Pembangunan                                                              |           | 3491        |            | Kepala Desa kuwarisan                                                | 07-03 14:30:34 |
|                         |      | 10      | NUGROHO TRI WALUYO      | Sekretariat Daerah<br>Asisten Perekonomian dan Pembangunan                                        |           | 154         |            | AMIN RAHMANURASJID 2023<br>Inspektur Daerah                          | 07-03 14:30:17 |
|                         |      | Showing | 1 to 10 of 469 entries  | Previous 1                                                                                        | 2 3 4     | 5 47        | Next       |                                                                      |                |

Gambar 2 Halaman Utama SITEKTONIK

Halaman utama SITEKTONIK menampilkan data, antara lain:

- 1. Statistik Penggunaan Tanda Tangan Elektronik;
- 2. Data Pengguna Tanda Tangan Elektronik;
- 3. Data Pengguna Tanda Tangan Elektronik paling banyak;
- 4. Data Riwayat Penggunaan Tanda Tangan Elektronik;

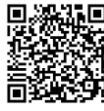

## 2. Menu Utama

Menu Utama Website SITEKTONIK, antara lain :

- 1. Home : Mengakses halaman utama SITEKTONIK;
- 2. E-letter : Mengakses halaman website E-letter Kebumen;
- 3. Desa Online : Mengakses halaman website Desa Online Kebumen;
- 4. Download : Mengakses halaman download dokumen pendukung TTE;
- 5. Contact Us : Mengakses halaman informasi alamat dan kontak.

| lome | E-Letter    | Desa Online | Download | Contact Us |  |
|------|-------------|-------------|----------|------------|--|
| Dash | board       | Statistik   |          |            |  |
|      |             |             |          |            |  |
| 4    |             |             |          |            |  |
| Apli | kasi Aktif  |             |          |            |  |
| 40   | 59          |             |          |            |  |
| TTE  | Diterbitkan |             |          |            |  |
|      |             |             |          |            |  |

Gambar 3 Menu Utama

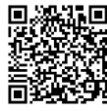

## 3. Download Dokumen Pendukung TTE

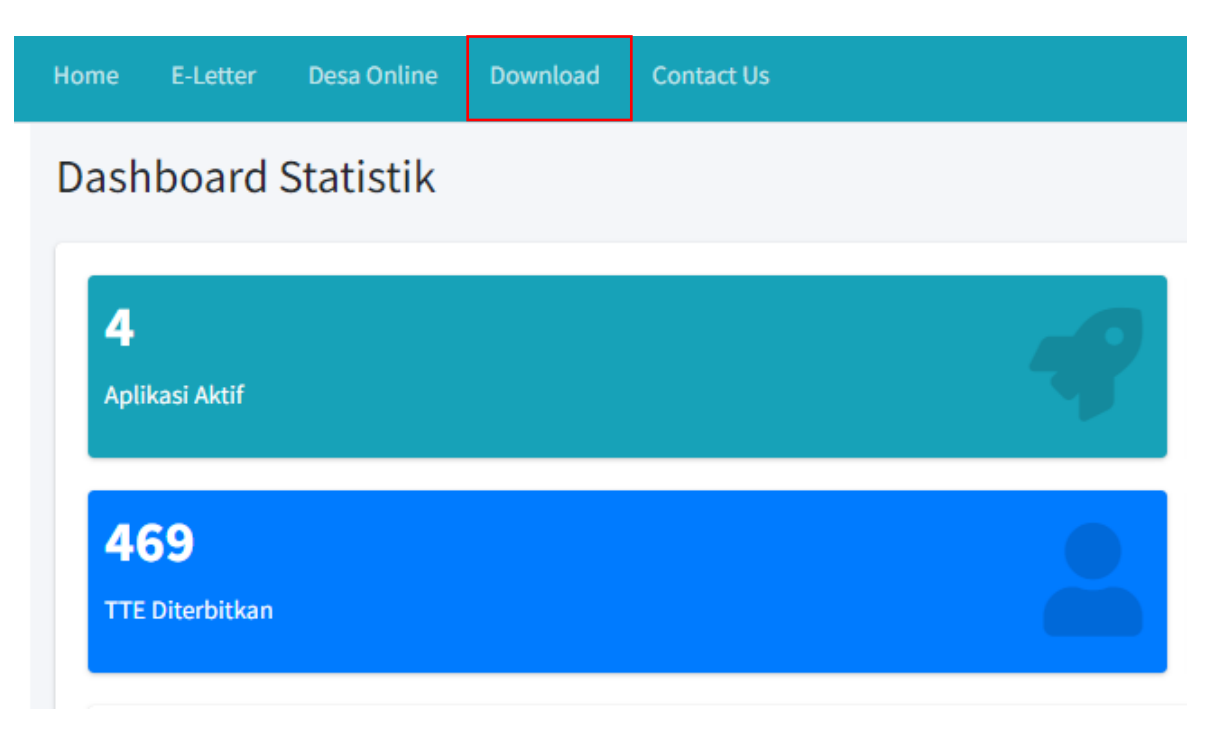

#### Gambar 4 Menu Download Dokumen Pendukung TTE

| Download dokumen                        |        |  |  |  |  |  |
|-----------------------------------------|--------|--|--|--|--|--|
| 1. Pembuatan AKun SE untik Individu.pdf | 1.56MB |  |  |  |  |  |
| 2. Pencabutan SE untuk individu .pdf    | 1.61MB |  |  |  |  |  |
| 3. Pendaftaran dan Pembuatan SE.pdf     | 1.55MB |  |  |  |  |  |
| 4. Penerbitan SE untuk individu "pdf    | 1.63MB |  |  |  |  |  |
| 5. SOP Pembuatan Akun Email.pdf         | 1.06MB |  |  |  |  |  |
|                                         |        |  |  |  |  |  |
|                                         |        |  |  |  |  |  |
|                                         |        |  |  |  |  |  |
|                                         |        |  |  |  |  |  |
|                                         |        |  |  |  |  |  |

Gambar 5 Daftar Dokumen SOP TTE

# 4. Halaman Contact Us

Halaman ini berisi alamat Dinas Komunikasi dan Informatika Kabupaten Kebumen dan Kontak yang bisa dihubungi.

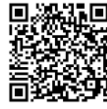

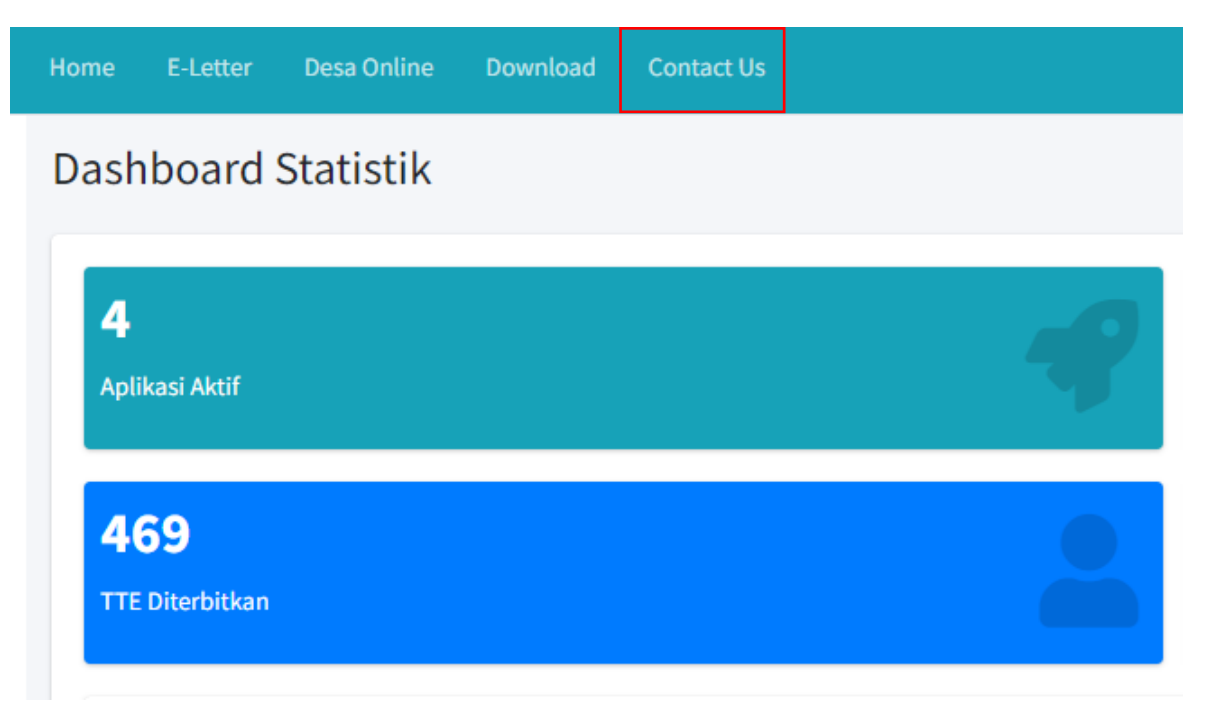

#### Gambar 6 Menu Contact Us

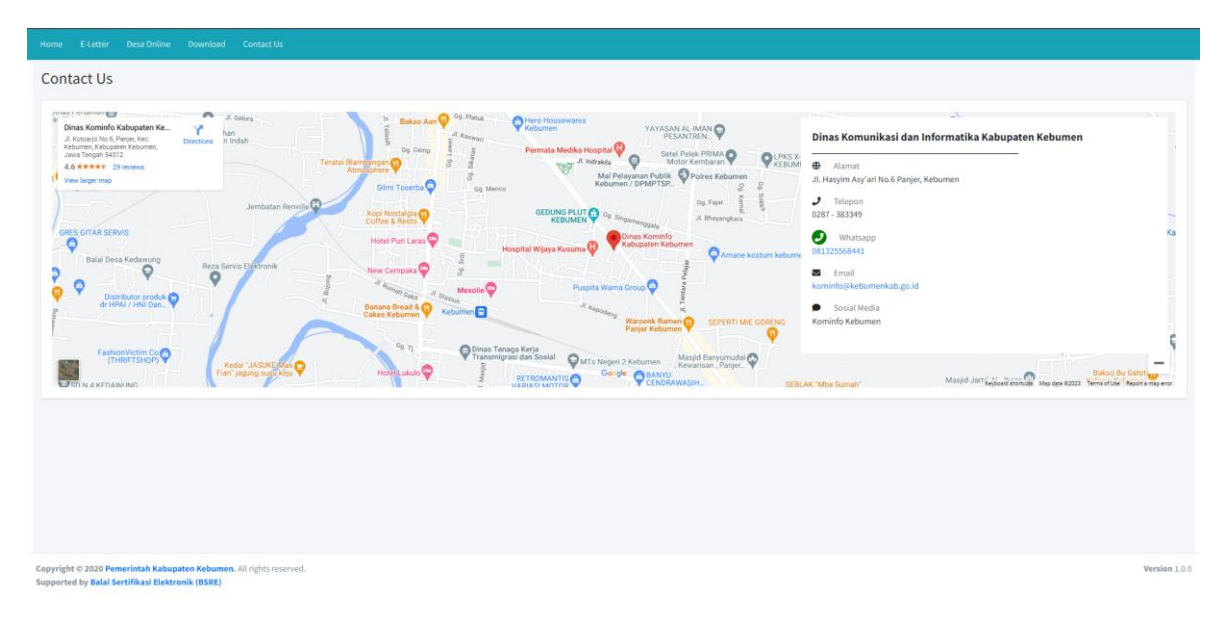

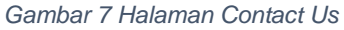

## 5. Mencari Data Pengguna Tanda Tangan Elektronik

Untuk mencari data pengguna, pada kolom Search ketikan nama pengguna.

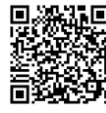

| Show 10 | entries                 | Searc                                                                                                    | ch:             |
|---------|-------------------------|----------------------------------------------------------------------------------------------------|-----------------|
| No ≁⊧   | Nama                    | ↔ Unit Kerja/Jabatan                                                                                     | ↑+ Total TTD ↑+ |
| 1       | ARIF SUGIYANTO          | Pemerintah Kabupaten Kebumen<br><b>Bupati Kebumen</b>                                                    | 1457            |
| 2       | RISTAWATI PURWANINGSIH  | Pemerintah Kabupaten Kebumen<br><b>Wakil Bupati Kebumen</b>                                              | 30              |
| 3       | AHMAD UJANG SUGIONO     | Sekretariat Daerah<br><b>Sekretaris Daerah</b>                                                           | 6455            |
| 4       | R AGUNG PAMBUDI         | Sekretariat Daerah<br>Staf Ahli Bupati Bidang Kemasyarakatan dan Sumber Daya Manusi                      | ia <b>376</b>   |
| 5       | IRA PUSPITASARI         | Sekretariat Daerah<br>Staf Ahli Bupati Bidang Pemerintahan, Hukum dan Politik                            | 68              |
| 6       | GUNAWAN WIDHI WIBOWO    | Inspektorat Daerah<br>Inspektur Pembantu Bidang Kinerja Perangkat Daerah dan Badan<br>Usaha Milik Daerah | 14              |
| 7       | AMIN RAHMANURASJID      | Inspektorat Daerah<br>Inspektur Daerah                                                                   | 1512            |
| 8       | YOHANITA RINI KRISTIANI | Sekretariat Daerah<br>Asisten Perekonomian dan Pembangunan                                               | 1016            |
| 9       | FRANS HAIDAR            | Sekretariat Daerah<br>Asisten Perekonomian dan Pembangunan                                               | 3491            |
| 10      | NUGROHO TRI WALUYO      | Sekretariat Daerah<br>Asisten Perekonomian dan Pembangunan                                               | 154             |
| Showing | 1 to 10 of 469 entries  | Previous 1 2 3                                                                                           | 4 5 47 Next     |

Gambar 8 Mencari Data Pengguna TTE

## 6. Verifikasi Dokumen Elektronik

Klik tombol "Veriifkasi" untuk melakukan verifikasi dokumen elektronik. Fitur ini digunakan untuk mengecek dokumen elektronik tersebut apakah sudah ditandatangani menggunakan tanda tangan elektronik.

| Pengguna TTE Teraktif        | Show 10 ¢ entries              | Search:                                                                                                    | Verifikasi                                                                       |
|------------------------------|--------------------------------|----------------------------------------------------------------------------------------------------|----------------------------------------------------------------------------------|
| AHMAD UJANG SUGIONO          | No 秒 Nama 🗠                    | Unit Kerja/Jabatan 🐟 Total TTD 💠                                                                            | Verifikasi dokument elektronik                                                   |
| FRANS HAIDAR 3433            | 1 ARIF SUGIYANTO               | Pemerintah Kabupaten Kebumen 1457                                                                           | ூ Latest Sign                                                                    |
| ADEN ANDRI SUSILO 2003       |                                |                                                                                                    | JONI HERNAWAN 2023-07-03 34-36-45                                                |
| IWAN DANARDONO 2300          | 2 RISTAWATI PURWANINGSIH       | Pemerintah Kabupatèn Kebumen 20 Wakil Bupati Kebumen 20                                                     | Kepala Dinas Pekerjaan Umum dan Penataan Ruang                                   |
| EDI RIANTO 2355              | 3 AHMAD UJANG SUGIONO          | Sekretariat Daerah 6435                                                                                     | JONI HERNAWAN ROZZETAJ LEJISTE<br>Kepala Dinas Pekerjaan Umum dan Penataan Ruang |
| MOKHAMAD ZAENUR ROKHMAN 2205 |                                | Enlosetadat Panzah                                                                                          | MUHAMAD ARIFIN 2023-07-03 14:32:59                                               |
| TEGUH YULIONO (2176)         | 4 R AGUNG PAMBUDI              | Staf Ahli Bupati Bidang Kemasyarakatan dan Sumber Daya Manusia                                              | Asisten Administrasi Umum                                                        |
| COKRO AMINOTO (2116)         | 5 IRA PUSPITASARI              | Sekretariat Daerah<br>Staf Ahli Bupati Bidang Pemerintahan. Hukum dan Politik 49                            | MUHAMAD ARIFIN 2033-07-03 1-03 207<br>Asisten Administrasi Umum                  |
| Yanie Giat Setyawan 2000     |                                |                                                                                                    | AMIN RAHMANURASJID 2023-07-03 34:32:07                                           |
| DYAH WORO PALUPI             | 6 GUNAWAN WIDHI WIBOWO         | Inspektorat Daerah<br>Inspektur Pembantu Bidang Kinerja Perangkat Daerah dan Badan 14<br>Usaha Milik Daerah | AMIN RAHMANURASJID 2013-07-03 14:32:00                                           |
| SURAMIN 1713                 |                                |                                                                                                    | Inspektur Daerah                                                                 |
| TUKIJAN                      | 7 AMIN RAHMANURASJID           | Inspektorat Daerah 1512<br>Inspektur Daerah                                                                 | AMIN RAHMANURASJID 2023-07-03343328<br>Inspektur Daerah                          |
| BUDHI SUWANTO                | 8 YOHANITA RINI KRISTIANI      | Sekretariat Daerah Asisten Perekonomian dan Pembangunan 5016                                                | AMIN RAHMANURAS JID 2023-07-03 34:30:33<br>Inspektur Daerah                      |
| AMIN RAHMANURASJID           |                                | Sekretariat Daerah                                                                                          |                                                                                  |
| WAGINO (1507)                | 9 FRANS HAIDAR                 | Asisten Perekonomian dan Pembangunan 3401                                                                   | PURWANTO, ALMA PURKANANAN<br>Kepala Desa kuwarisan                               |
|                              | 10 NUGROHO TRI WALUYO          | Sekretariat Daerah<br>Asisten Perekonomian dan Pembangunan                                                  | AMIN RAHMANU RASJID 2023-07-03 X-33c17<br>Inspektur Daerah                       |
|                              | Showing 1 to 10 of 469 entries | Previous 1 2 3 4 5 47 Next                                                                                  |                                                                                  |

Gambar 9 Memilih Tombol Verifikasi

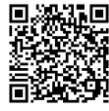